## MANAGESYSTEMAPPROVED TIMEMSAT)

A Quick Reference Guide

This process is to replace the UMTL706 reform the HR Batch approved times confirming the time in the Summit dashboard you acknowledge that you reviewed the time.

## Confirming Time

Managers with system approved time will receive a system generated email that includes a link directing Summit where they will need to log in and navigate to the page to review and confirm time. 1. From the HCM: Department Admiashboard, click on the

- 1. From the HCM: Department Admiashboard, click on Manager Action Items tab.
- 2. Review the time that is listed for each employee.
- 3. Confirm all time that is correct by changing the N to a Y in the Confirm column and click the Confirm button. Leave time that is not correct with a **tsta** of N and proceed to the next section.

If System Approved Time is not correct

- 1. If the system approved time is not correct and you need to make an adjustment, select Adjustment Document from the Select Adjustment Document or Confirm Time drop down.
- 2. This will display the time that was system approved and will add an additional row below it to identify the new time reporting code (TRC) and hours the document as a PDF, write in your changes and sign. Send the adjustment document to your campus HR payroll office.
- 3. You will now need to confirm the system approved time following the steps above.

MANAGESYSTEMAPPROVED TIMEMSAT)

A Quick Reference Guide

## MANAGESYSTEMAPPROVED TIMEMSAT) A Quick Reference Guide

Select Adjustment Documentadds an additional row to the grid and gives yo